## Digital scoreinmatning via GOLFBOX.

Instruktion för spelare.

På kvällen dagen innan tävlingen eller på morgonen tävlingsdagen, kommer du att få ett mejl med en länk till GolfBox:

Hej Dag Dobson, Test /Dagge - Rond 1 den 2025-10-29 För in score här: https://s.golfbox.dk/8786237 Kod: 878 62 37 This is an auto-generated mail from Svenska Golfförbundet.

Vid start utser ni en eller flera personer i bollen som sköter scoreinmatningen löpande under ronden.

De som för scorerna använder sin inloggning (ovan) genom att på sin mobil klicka på länken i mejlet. Inmatningssidan öppnas då:

| Välkommen Dag Dobson                                 |                         |  |  |  |  |  |
|------------------------------------------------------|-------------------------|--|--|--|--|--|
| Ar du inte Dag Dobson? vänligen logga ut omedelbart! |                         |  |  |  |  |  |
| Kontrollera att informationen är korrekt.            |                         |  |  |  |  |  |
| Dag Dobson                                           | нср<br>19,0             |  |  |  |  |  |
| J TÄVLING<br>Test /Dagge                             | ROND<br>1               |  |  |  |  |  |
| START 2025-10-29 08:42                               | HÂL<br>1                |  |  |  |  |  |
| Arton 18-hål                                         | <sup>™EE</sup> 51       |  |  |  |  |  |
| Troxhammar Golfklubb                                 | spelform<br>Slagtävling |  |  |  |  |  |
| Välj Tees                                            |                         |  |  |  |  |  |
| 🖄 Registrerade score                                 | er                      |  |  |  |  |  |
| 오 Spelare                                            |                         |  |  |  |  |  |

Därefter klickar spelaren på "Registrerade scorer" och får upp en sida för inmatning av scorer.

| Spelare         | SHCP | Total | < | 1 | 2     | 3 |
|-----------------|------|-------|---|---|-------|---|
| Dobson<br>Dag   | 17   | -2    |   | 3 | Enter |   |
| Dobson<br>Inger | 26   | -2    |   | 4 | Enter |   |

Klicka på Enter och mata in antal slag på hålet.

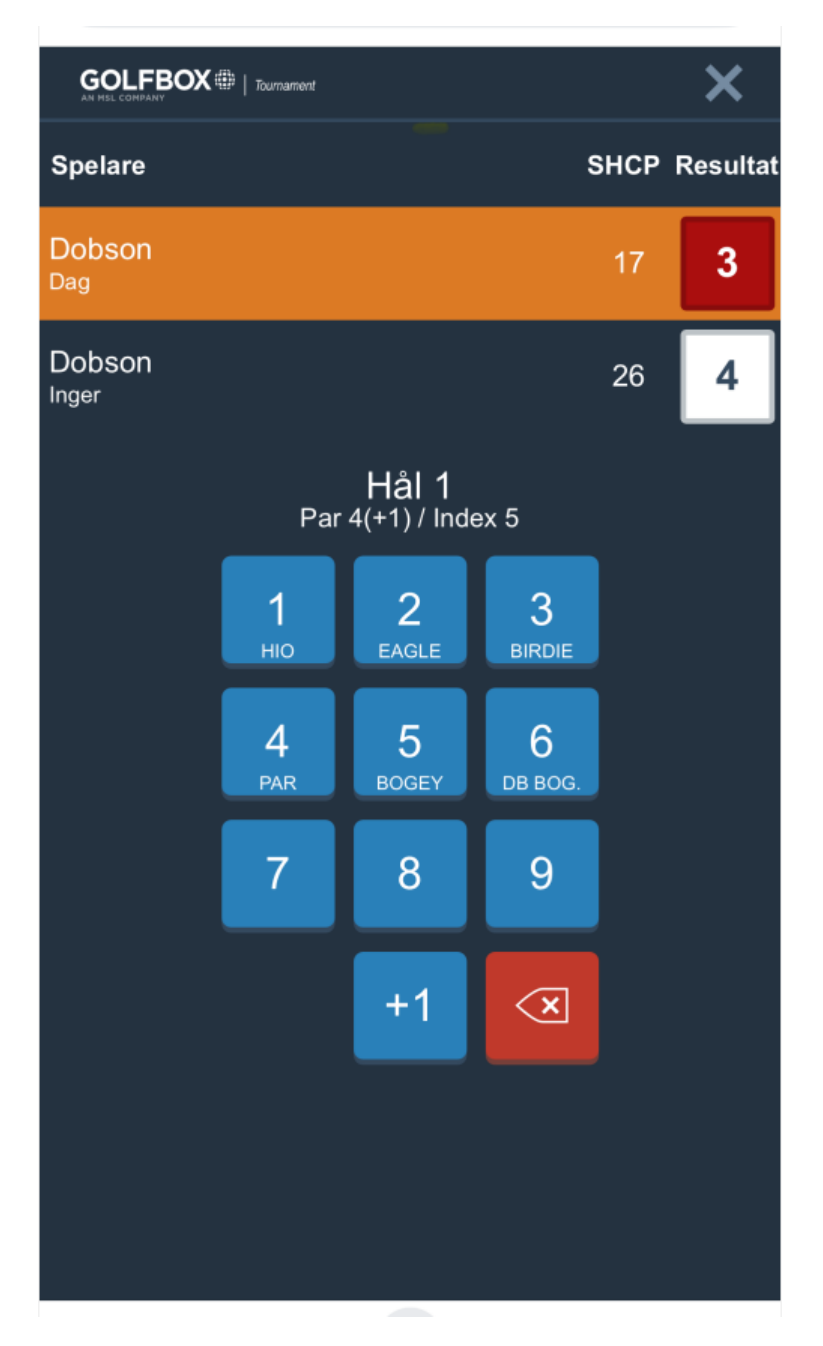

OBS! Knappen märkt "+1" används om någon har mer än 9 slag på ett hål. Då väljer man 9 slag och därefter +1.

Tips:

Om man vänder telefonen horisontellt kan det vara lättare att få överblick över scorerna.

Högst upp på sidan finns några knappar

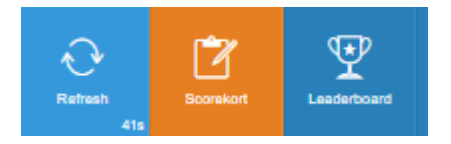

Refrech uppdatrerar sidan.

Scorekort ger scoreinmatning.

Leaderboard visar de andra tävlandes resultat.